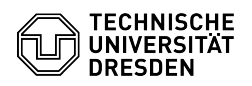

## Email Setup of Gmail for Android

03.07.2024 11:36:27

| Kategorie:                                                                                                    | Kommunikation & Kollaboration::E-Mail              | Bewertungen:           | 5                     |
|----------------------------------------------------------------------------------------------------|----------------------------------------------------|------------------------|-----------------------|
| Status:                                                                                                    | öffentlich (Alle)                                  | Ergebnis:              | 0.00 %                |
| Sprache:                                                                                                    | en                                                 | Letzte Aktualisierung: | 11:25:59 - 31.01.2024 |
|                                                                                                    |                                                    |                        |                       |
| Schlüsselwörter                                                                                                    |                                                    |                        |                       |
| Android Email Exchange Gmail Mail Setup Mobile Configuration Client                                                                                                    |                                                    |                        |                       |
|                                                                                                    |                                                    |                        |                       |
| Lösung (öffentlich)                                                                                                    |                                                    |                        |                       |
| Feature Overview                                                                                                    |                                                    |                        |                       |
| Email 🗸                                                                                                    |                                                    |                        |                       |
| Encryption -                                                                                                    |                                                    |                        |                       |
| Calendar ✓ (Google Calendar)                                                                                                    |                                                    |                        |                       |
| In this guide, you will learn how to set up a TU Dresden email account in<br>Gmail for Android. You can then send and receive emails and view your<br>calendar.                                                         |                                                    |                        |                       |
| Setup                                                                                                    |                                                    |                        |                       |
| The instruction was carried out on a Google Pixel 4a with Android 11.                                                                                                    |                                                    |                        |                       |
| The Gmail app was used, which is pre-installed on most Android smartphones. If<br>you don't have it, you can download it here:[1]Gmail                                                                                  |                                                    |                        |                       |
| - Open the Gmail app and click on "Add an email address".                                                                                                    |                                                    |                        |                       |
| Screenshot Android Set up email<br>- Now click on "Exchange and Office 365".                                                                                                    |                                                    |                        |                       |
| Screenshot Android "Set up email" providers<br>- Enter your "mail address" (depending on the ending, only @tu-dresden.de or<br>@mailbox.tu-dresden.de) and then click on "Set up manually".                             |                                                    |                        |                       |
| Screenshot Android Email address input<br>- Now enter the following data and then click on "Next".                                                                                                    |                                                    |                        |                       |
| - E-mail address: firstname.surname@tu-dresden.de<br>- Password: Your password<br>- Client certificate: -<br>- Domain name: user\zih-login<br>- Server: msx.tu-dresden.de<br>- Port: 443<br>- Security type: SSL/TLS    |                                                    |                        |                       |
| Screenshot Android Email configuration settings<br>- Your account has now been added.                                                                                                    |                                                    |                        |                       |
| Screenshot Android Email success message                                                                                                    |                                                    |                        |                       |
| Note on the integration of calendars with Android:<br>Access is also possible via Davmail.<br>To access the Davmail gateway, a CalDav Connector app is required (for a fee,<br>via Playstore). [2]example configuration |                                                    |                        |                       |
| [1] https://play.google.cor                                                                                                    | n/store/apps/details?id=com.google.android.gm&hl=d | le≷=US                 |                       |

[2] https://faq.tickets.tu-dresden.de/v/ItemID=708